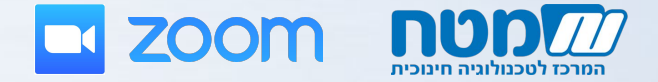

# מדריך כניסה לכיתה סינכרונית

### מערכת ZOOM

צוות ההדרכה הסינכרונית

## דגשים כלליים

- וודאו את **יציבות האינטרנט** במכשיר (מחשב/טלפון נייד) ממנו תשתתפו במפגש ◄
- על מנת להשתתף במפגש בצורה מלאה עליכם להצטייד במיקרופון ואזניות/רמקולים (עדיפות לסט מדונה)
  - במידה והנכם מתחברים באמצעות המחשב, מומלץ להצטייד גם במצלמת רשת
  - מומלץ להתחבר כחצי שעה מראש לפני תחילת המפגש על מנת לערוך בדיקת שמע
  - בכל זמן, ניתן להתחבר לכיתה פתוחה המיועדת לביצוע בדיקת תקינות טכנית- לכיתה הפתוחה לחץ כאן

להמשך הנחיות בחרו את המכשיר באמצעותו נעשית ההתחברות

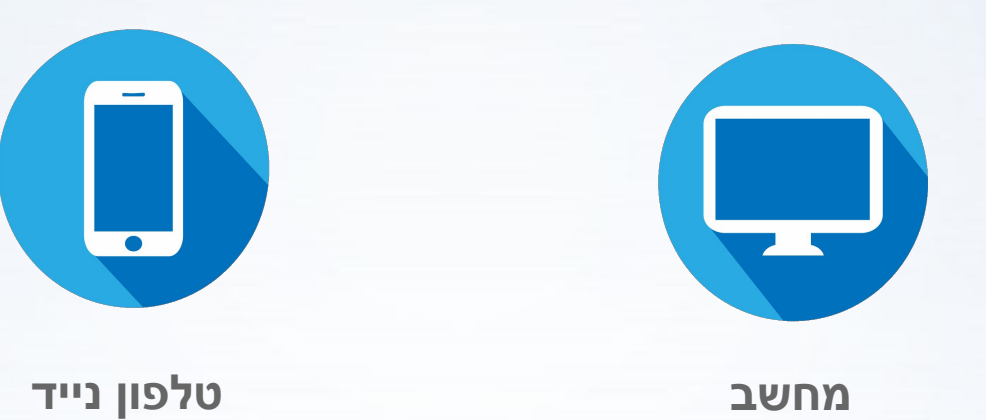

באמצעות מחשב

2

3

5

6

לאחר שנלחץ על הקישור לכיתת המפגש, תופיע חלונית זו על גבי המסך:

| Launching                                                            |
|----------------------------------------------------------------------|
| Please click <b>Open Zoom Meetings</b> if you see the system dialog. |
| If nothing prompts from browser, download & run Zoom.                |

באמצעות מחשב

"Zoom Meetings אם נפתח החלון הבא, נלחץ על "פתח את 🚺

| ×     | לפתוח את Zoom Meetings?                    |
|-------|--------------------------------------------|
|       | Zoom Meetings פתח תמיד קישורים לאפליקציה [ |
| ביטול | Zoom Meetings פתח את                       |

באמצעות מחשב

### בהתחברות הראשונה למערכת, נלחץ על "download & run Zoom

| Launching                                                     |
|---------------------------------------------------------------|
| Please click Open Zoom Meetings if you see the system dialog. |
| If nothing prompts from browser download & run Zoom.          |

באמצעות מחשב

נלחץ על "Zoom\_launcher.exe" נלחץ על

2

3

4

5 6

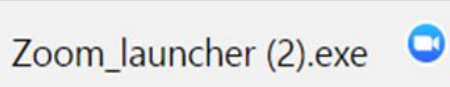

^

### באמצעות מחשב

| Open File                                  | - Security Wa                                                                                                    | irning                                          | Х |
|--------------------------------------------|----------------------------------------------------------------------------------------------------|-------------------------------------------------|---|
| Do you                                     | i want to run                                                                                                    | this file?                                      |   |
|                                            | Name:                                                                                                    | C:\Users\liatd\Downloads\Zoom launcher (53).exe | 2 |
| Publisher: Zoom Video Communications, Inc. |                                                                                                    | Zoom Video Communications, Inc.                 |   |
|                                            | Туре:                                                                                                    | Application                                     |   |
|                                            | From:                                                                                                    | C:\Users\liatd\Downloads\Zoom_launcher (53).exe | 9 |
| ⊡ Alwa                                     | ays ask before                                                                                                    | Run Cancel                                      | ] |
| ۲                                          | While files from the Internet can be useful, this file type can potentially harm your computer. Only run software from publishers you trust. <u>What's the risk?</u> |                                                 |   |

לאחר מכן, נלחץ על **"Run"** בחלונית הנוספת שתפתח על גבי המסך, פעולה זו מריצה את ההתקנה של המערכת. 2

3 4

5

6

באמצעות מחשב

נמתין מספר דקות עד שנתחבר לכיתת המפגש. כאשר נהייה מחוברים לכיתה, נראה את החלונית הבאה ונלחץ על **"Join Audio Conference by Computer"** 

| FIR | one Call           | Computer Audio  |  |
|-----|--------------------|-----------------|--|
|     | Join Audio Confere | nce by Computer |  |
|     | Test Computer M    | Mic & Speakers  |  |

באמצעות מחשב

2

3

5

6

7

אם הגענו לחלון שבחלקו התחתון מופיע סרגל הכלים הבא, אנחנו נוכחים בכיתה:

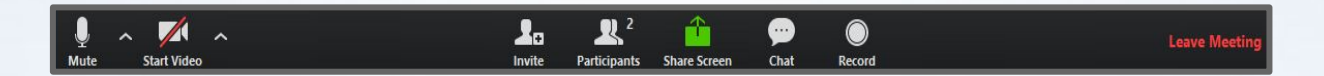

מומלץ לבצע בדיקת שמע על מנת לבדוק את תקינות הרמקולים/האוזניות והמיקרופון. הנחיות בשקף הבא

אם לא הצלחנו להתחבר לכיתה נפנה לתמיכה הטכנית

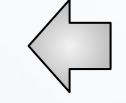

## בדיקת שמע

#### Select a Microphone

✓ Microphone Array (2- Realtek High Definition Audio) Same as System

#### Select a Speaker

Speakers / Headphones (2- Realtek High Definition Audio)

Headphone (2- Realtek High Definition Audio)
Same as System

Leave Computer Audio

Audio Options...

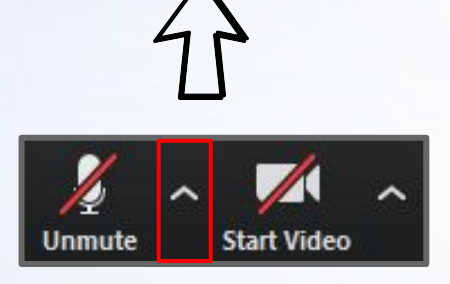

ראשית, נלחץ על החץ המופיע מימין ללחצן המיקרופון ולאחר מכן נלחץ על **"Audio Options"** 

### בדיקת שמע

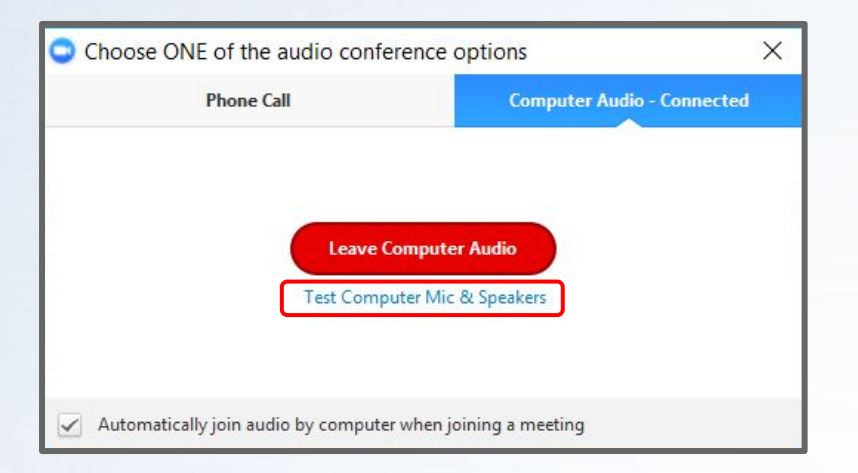

### בחלונית שנפתחת נלחץ על

2

3

### "Test Computer Mic & Speakers"

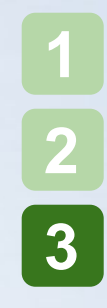

### בדיקת שמע

בחלונית הבאה שנפתחת נוכל לבצע את בדיקת השמע, בהתאם להוראות הכתובות. (הוראות מסומנות בצהוב)

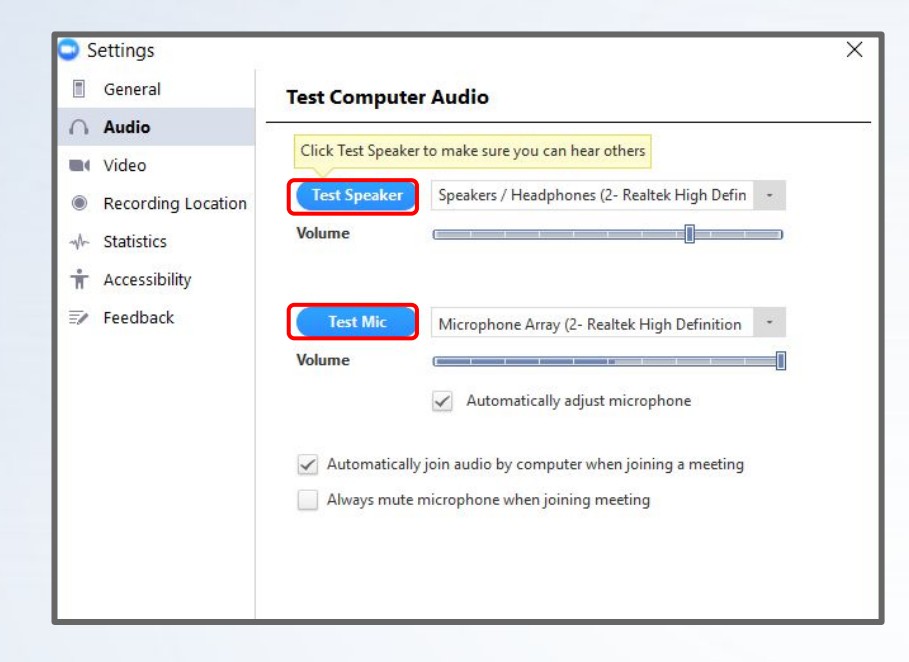

באמצעות טלפון נייד

"ZOOM Cloud Meetings" ראשית, נוריד את אפליקציית

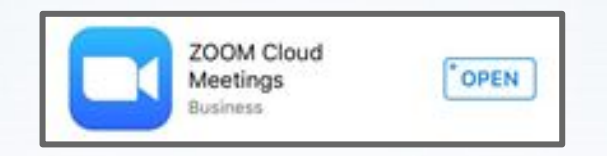

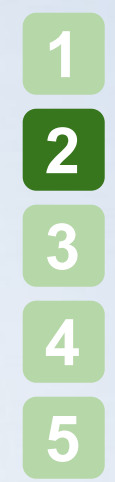

באמצעות טלפון נייד

לאחר מכן, נלחץ על קישור לכיתת המפגש

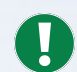

"Open" אם נפתח החלון הבא, נלחץ על 🚺

| zoom         | јоін ност 🚍   |
|--------------|---------------|
| Open this pa | ge in "Zoom"? |
| Cancel       | Open          |
| Join N       | leeting       |

באמצעות טלפון נייד

### לאחר מכן, נקליד את שמנו ונלחץ "Continue"

| Please ente | er your name |
|-------------|--------------|
| Cancel      | Continue     |

באמצעות טלפון נייד

נמתין מספר דקות עד שנתחבר לכיתת המפגש. כאשר נהייה מחוברים לכיתה, נלחץ על כפתור השמע ולאחר מכן על **"Call via device Audio"**  2

3

4

5

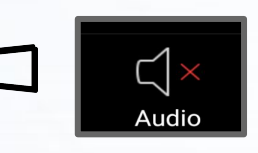

כפתור שמע

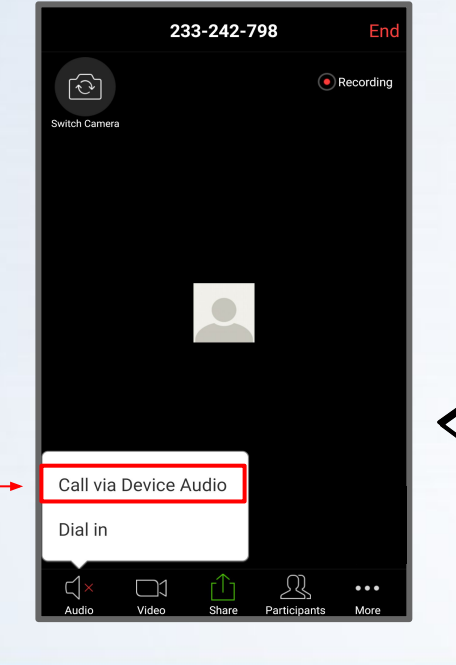

באמצעות טלפון נייד

2

3 4

5

אם הגענו לחלון שבחלקו התחתון מופיע סרגל הכלים הבא אנחנו נוכחים בכיתה:

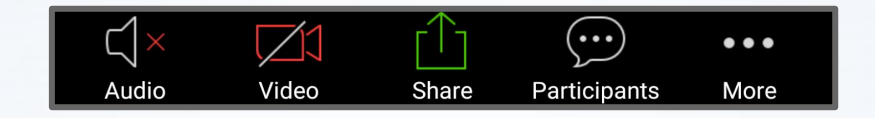

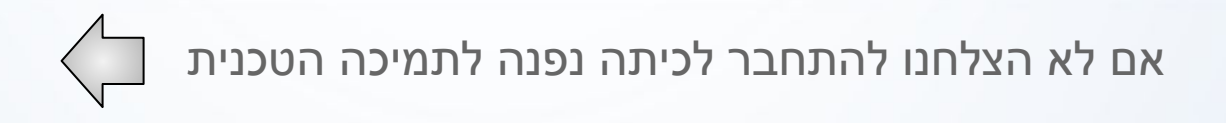

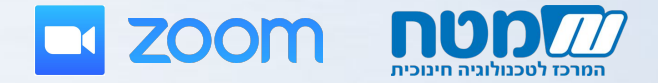

# במקרה של תקלה טכנית ניתן לפנות למוקד התמיכה הטכנית

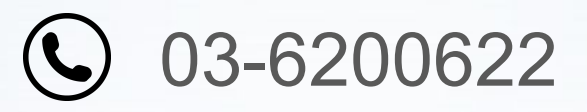

### המוקד פעיל בימים א'-ה' בין השעות 08:00-21:00